# TOASTMASTERS PATHWAYS learning experience

## PATHWAYS

Base Camp 101: Session 1 Brent J Anderson, DTM – Pathways Ambassador and Guide

### **Session 1 Content**

Searching and Browsing on Base Camp Updating Your Base Camp Profile Tracking Your Meeting Roles

### **Searching and Browsing**

### Use Home to return to this screen.

TOA

**AAYS** 

a experience

Use Tutorials and Resources to access tutorials, project descriptions, project resources, evaluations, and more.

Use to check browser compatibility with Base Camp.

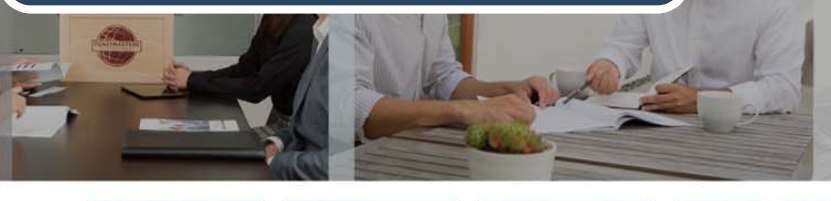

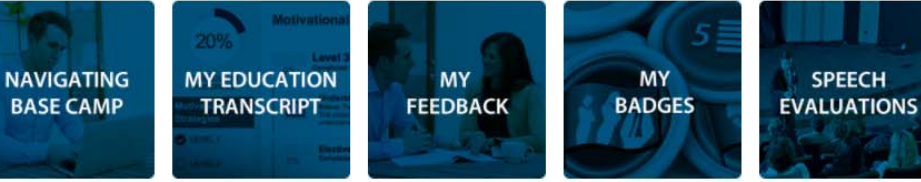

#### WELCOME TO BASE CAMP

Base Camp is your gateway to the Toastmasters Pathways learning experience. Base Camp is where you access your educational materials, your education transcript, interactive projects and other useful tips, tools and resources. If you are new to Base Camp, select the blue Navigating Base Camp tile to learn more.

| My Education Transcript           |                 |  |  |  |
|-----------------------------------|-----------------|--|--|--|
|                                   | Action          |  |  |  |
| Explore My Profile Overview       | Launch          |  |  |  |
| Feedback and Recognition Overview | Launch          |  |  |  |
| Innovative Planning               | Open Curriculum |  |  |  |
| Master Q&A Log                    | Inactive        |  |  |  |
| Pathways Guide Tasks              | Open Curriculum |  |  |  |

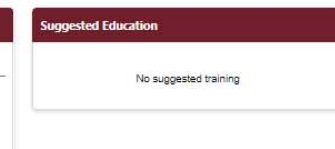

Take a tour

Search

¢

Return to Toastmasters Pathways Start Page © 2016 Toastmasters International, All rights reserved.

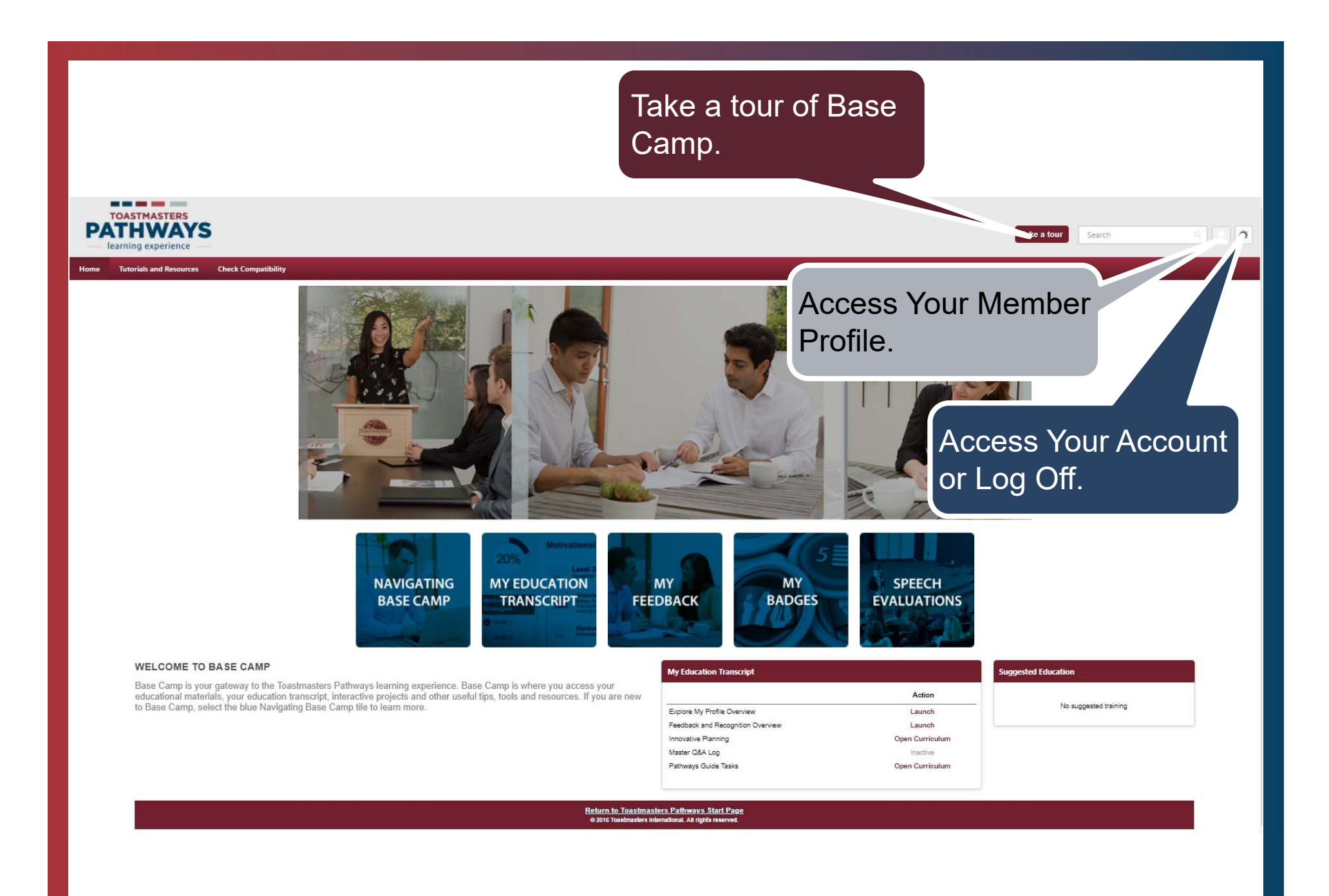

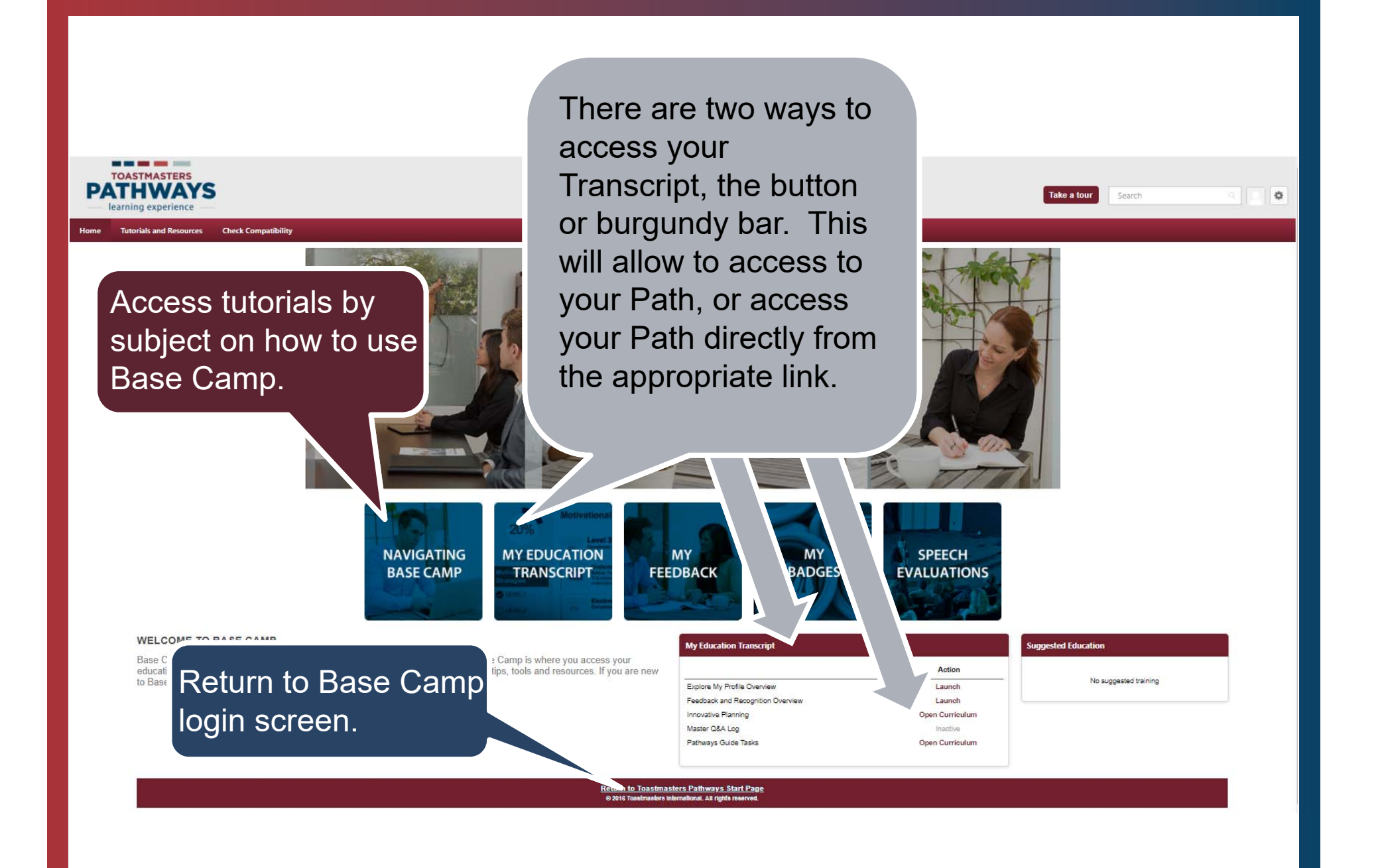

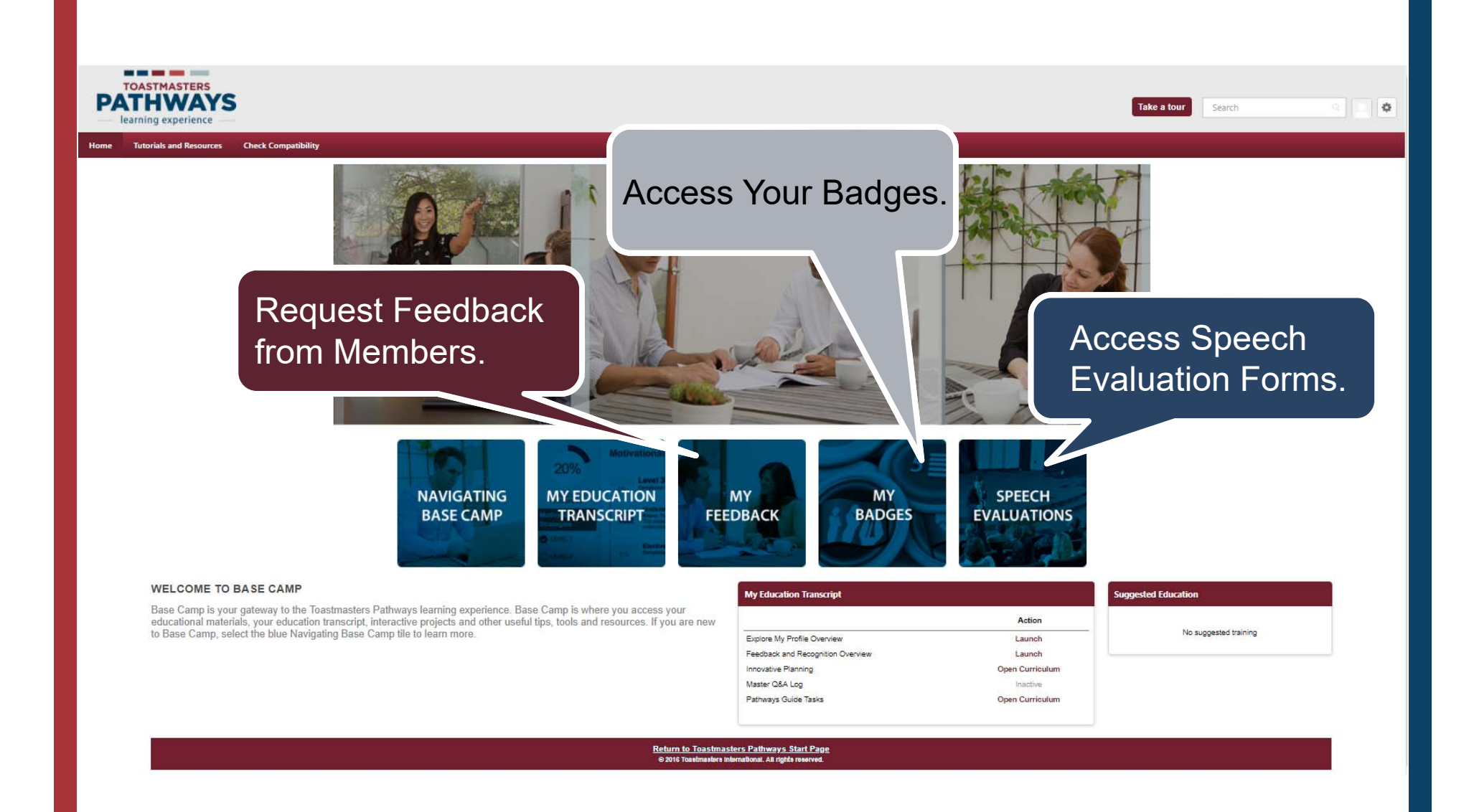

TOASTMASTERS PATHWAYS learning experience

ne Tutorials and Resources Check Compatibility

Use Search Field to search Base Camp for content, Members, Club Name. Best to use one word searches. Search for club name will show all the members in your club on Base Camp.

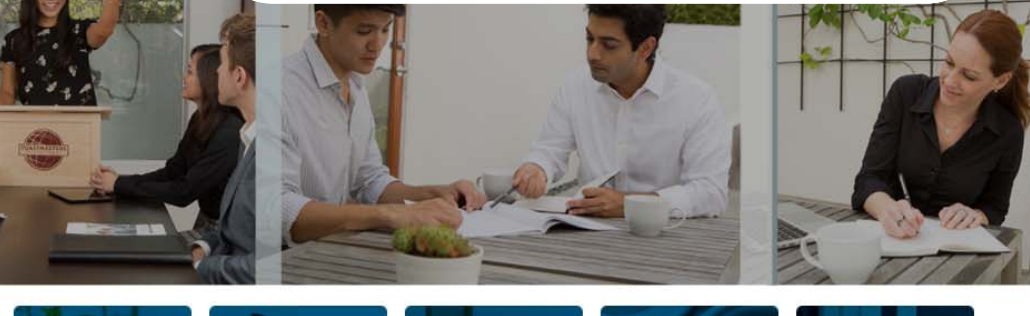

NAVIGATING BASE CAMP MY EDUCATION TRANSCRIPT

#### WELCOME TO BASE CAMP

Base Camp is your gateway to the Toastmasters Pathways learning experience. Base Camp is where you access your educational materials, your education transcript, interactive projects and other useful tips, tools and resources. If you are new to Base Camp, select the blue Navigating Base Camp tile to learn more.

| My Education Transcript           |                 |  |  |  |
|-----------------------------------|-----------------|--|--|--|
|                                   | Action          |  |  |  |
| Explore My Profile Overview       | Launch          |  |  |  |
| Feedback and Recognition Overview | Launch          |  |  |  |
| Innovative Planning               | Open Curriculum |  |  |  |
| Master Q&A Log                    | Inactive        |  |  |  |
| Pathways Guide Tasks              | Open Curriculum |  |  |  |

SPEECH

**EVALUATIONS** 

Suggested Education
No suggested training

÷

Return to Toastmasters Pathways Start Page © 2016 Toastmasters International, All rights reserved.

### Updating Your Base Camp Profile

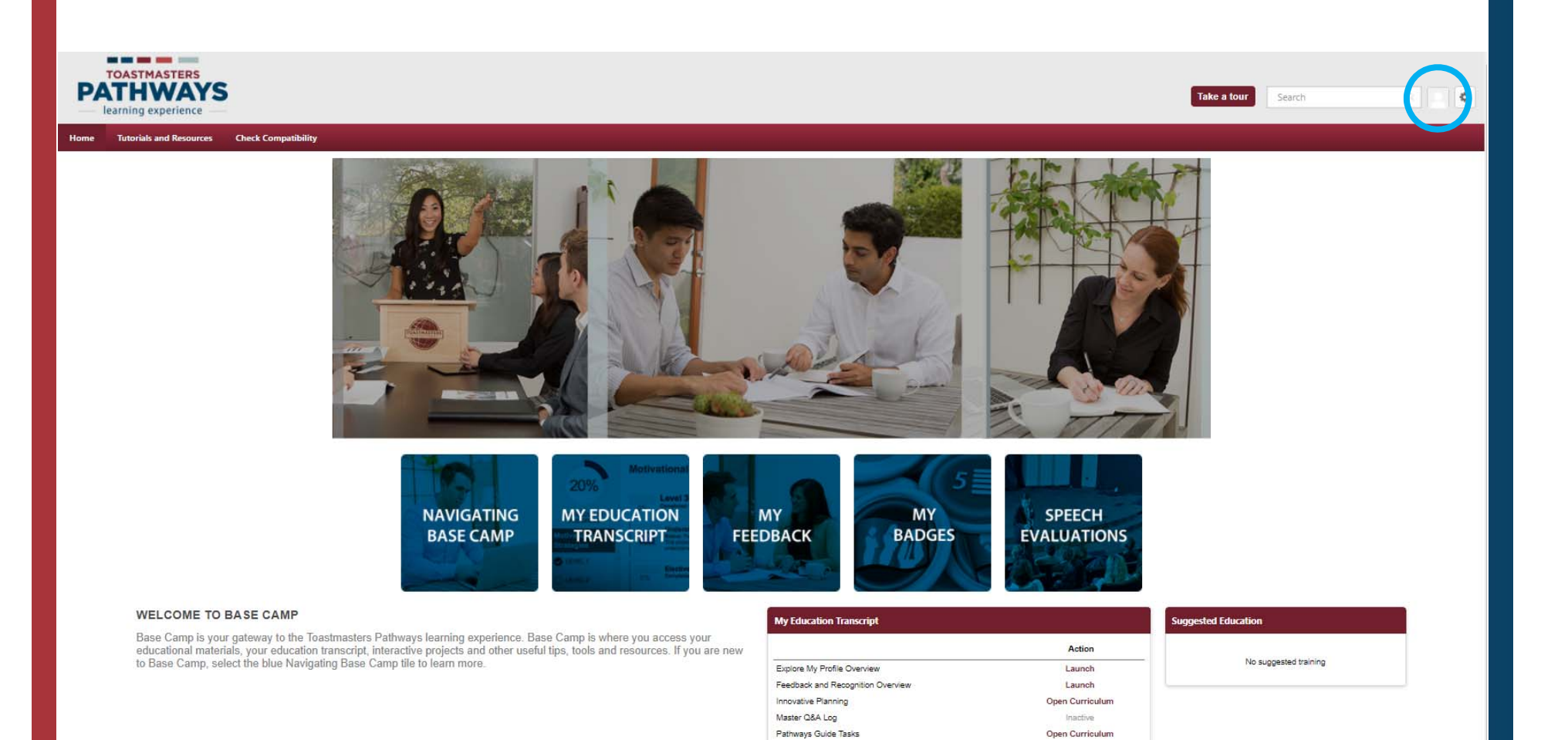

Return to Toastmasters Pathways Start Page © 2016 Toastmasters International. All rights reserved. Brent Anderson > Base Camp Profile

### **Base Camp Profile**

#### Share information about yourself and learn

Select the pencil icon in the Summary sectic Interests section. When you fulfill a meeting information you provide here to confirm the

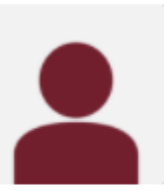

Brent Anderson UOP Toastmasters Club Member Access your Profile from the Home Page. You can edit the Summary and Interests section by clicking on the pencil icons. Summary section has a text editor. Interests section is for hobbies. List individual hobbies separated by commas to convert to buttons. Click save buttons in each section to save changes. Profiles can be viewed by club members.

About Me

Email Brent\_J\_Anderson@hotmail.com

Summary

Interests

Additional Information

Member Since: 5/1/2007

Credentials: DTM

Pathways Mentor: No Ah-Counter: General Evaluator: Grammarian: Speech Evaluator: Timer: Toastmaster: Topicsmaster: ....

#### Summary

| Bio Information Here |  |  |  |
|----------------------|--|--|--|
|                      |  |  |  |
|                      |  |  |  |
|                      |  |  |  |
|                      |  |  |  |
|                      |  |  |  |
|                      |  |  |  |

#### Interests

| Speaking 🛞 Reading 🛞 Add an interest |        |      |
|--------------------------------------|--------|------|
|                                      | Cancel | Save |

### Tracking Your Meeting Roles

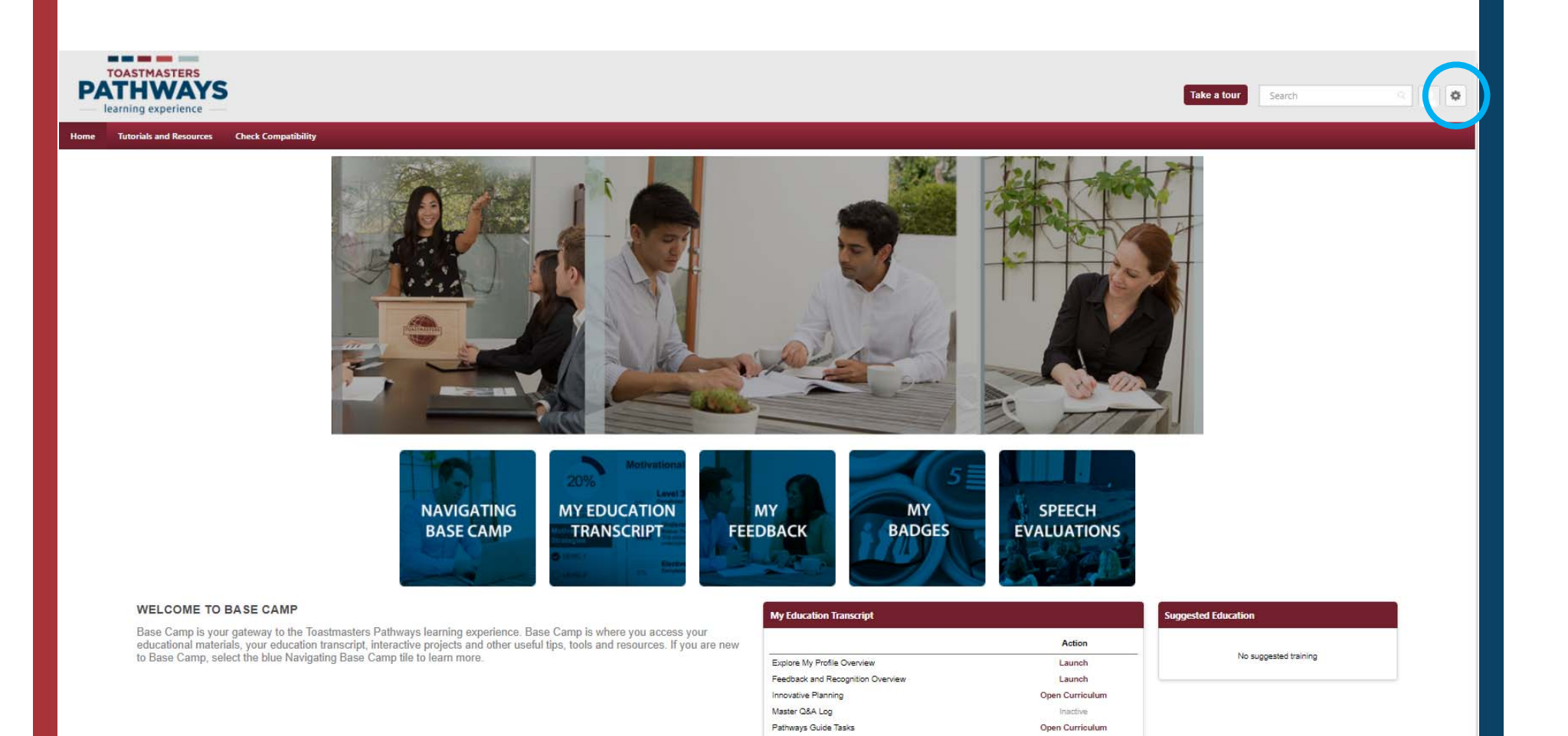

Return to Toastmasters Pathways Start Page © 2016 Toastmasters International. All rights reserved.

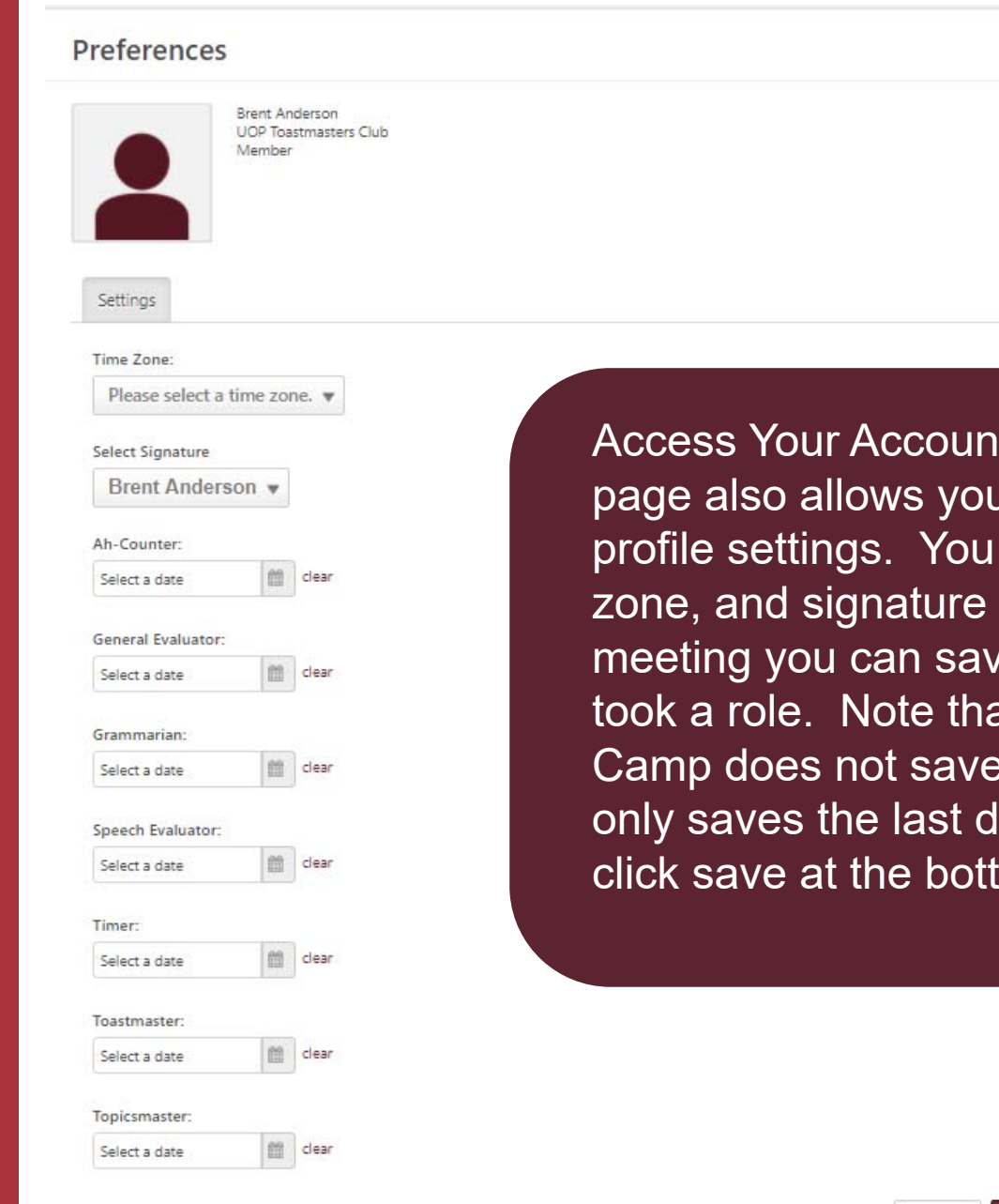

Access Your Account from the Home page. This page also allows you to adjust some additional profile settings. You can change your picture, time zone, and signature settings. As you take roles in a meeting you can save the date of the last time to took a role. Note that unlike Free Toast Host, Base Camp does not save all the times you take a role. It only saves the last date you enter. Remember to click save at the bottom to save changes.

Cancel Save

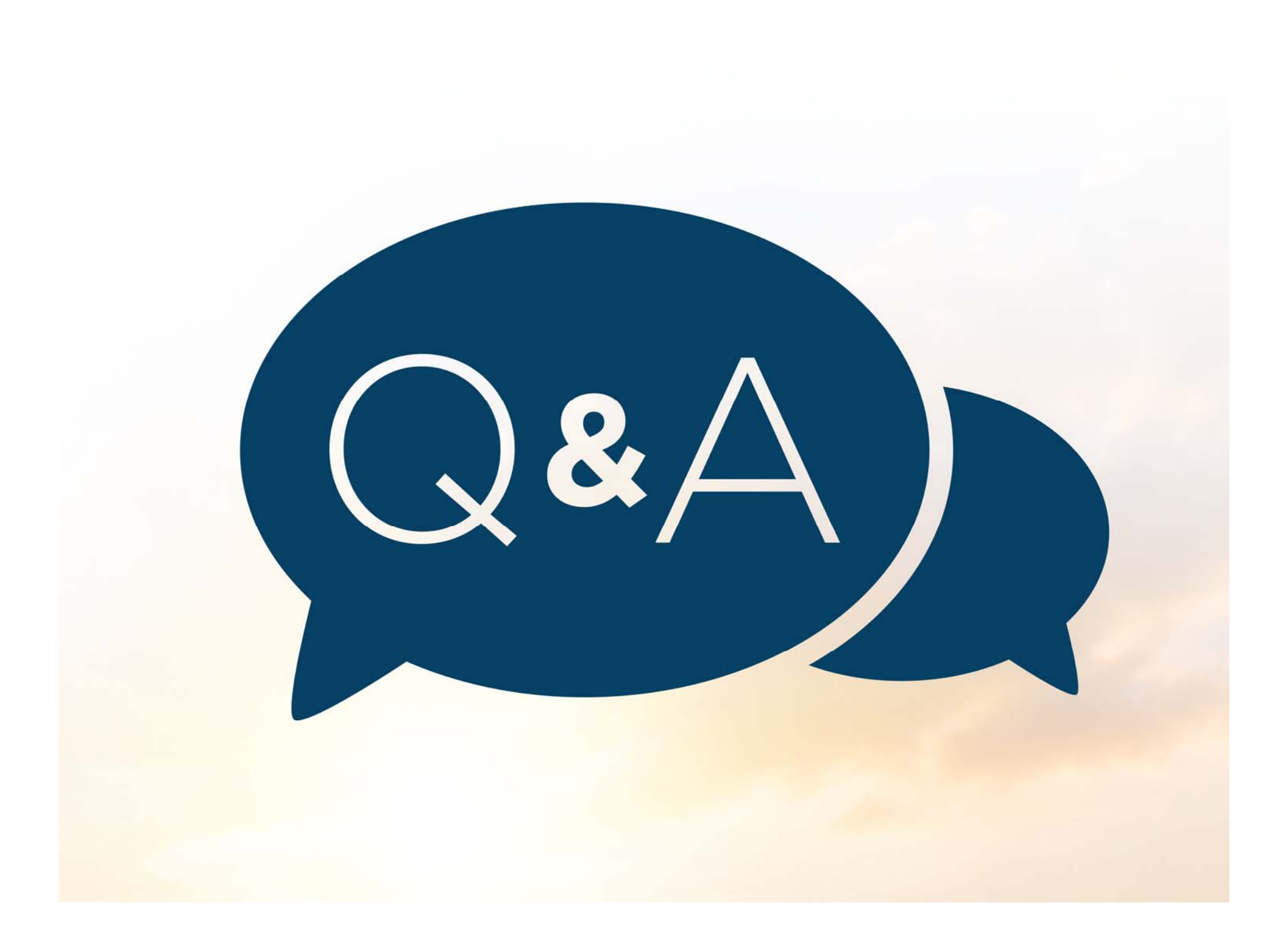